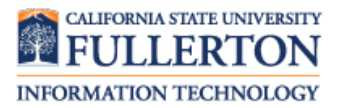

This guide covers how to view and modify your emergency contacts via Employee Self-Service. All active employees are encouraged to have at least one emergency contact listed. If you list multiple emergency contacts, you must designate one as your Primary Contact.

Individuals designated as emergency contacts will only be contacted by campus Human Resources personnel in the event of an emergency involving you (the employee).

## Contents

| Navigate to Emergency Contact List | 1  |
|------------------------------------|----|
| Add an Emergency Contact           | 2  |
| Modify an Emergency Contact        | 7  |
| Delete an Emergency Contact        | 9  |
| Designate a Primary Contact        | 11 |

| Processing Steps                                                                                                    | Screen Shots                                                                                                    |
|----------------------------------------------------------------------------------------------------|----------------------------------------------------------------------------------------------------|
| Navigate to Emergency         Contact List         Step 1:         Log in to the campus portal and navigate to Employee Self Service.         Select Emergency Contacts in the My Personal Profile section. | Employee Self Service         My Personal Profile         My Personal Information         Home Address         Phone Numbers         Email Addresses         Email Addresses         Emergency Contacts |
|                                                                                                    |                                                                                                    |

| Processing Steps                                                                                              | Screen Shots                                                                                                    |
|----------------------------------------------------------------------------------------------------|----------------------------------------------------------------------------------------------------|
|                                                                                                    |                                                                                                    |
| If you have emergency contacts listed they will display on this page.                                         | CALIFORNIA STATE UNIVERSITY, FULLERTON                                                                                                    |
|                                                                                                    | TitanOnline                                                                                                    |
| You can add, edit or delete<br>emergency contacts any time.                                                   | Pirrip, Philip                                                                                                    |
|                                                                                                    |                                                                                                    |
| Add an Emergency Contact                                                                                      | Emergency Contacts                                                                                                    |
| <u>Step 1:</u>                                                                                                | Philip Pirrip                                                                                                    |
| Click Add an Emergency Contact.                                                                               | This information is used by campus Human Resources Personnel only.                                                                                      |
|                                                                                                    | Please enter the person (or persons) whom we should contact on your behalf in the event of an                                                           |
|                                                                                                    | emergency. If you do not wish to list a contact, please type "None-Declined to State" in the Contact Name field and select "Other" as the relationship. |
|                                                                                                    | Emergency Contacts                                                                                                    |
|                                                                                                    | Contact Name Relationship to Employee                                                                                                    |
|                                                                                                    |                                                                                                    |
|                                                                                                    | Add an Emergency Contact                                                                                                    |
|                                                                                                    |                                                                                                    |
|                                                                                                    |                                                                                                    |
| <u>Step 2:</u>                                                                                                | Emergency Contacts                                                                                                    |
| First, enter the contact's name.                                                                              | Emergency Contact Detail                                                                                                    |
|                                                                                                    | Philip Pirrin                                                                                                    |
|                                                                                                    |                                                                                                    |
|                                                                                                    |                                                                                                    |
|                                                                                                    | *Contact Name: Joe Gargery                                                                                                    |
|                                                                                                    | *Relationship to Employee: Other -                                                                                                    |
|                                                                                                    |                                                                                                    |
|                                                                                                    |                                                                                                    |
| Step 2a:                                                                                                    | Emergency Contacts                                                                                                    |
| If you elect to not list an emergency contact, enter <b>None-Declined to State</b> in the Contact Name field. | Emergency Contact Detail                                                                                                    |
|                                                                                                    | Philip Pirrip                                                                                                    |
|                                                                                                    | 1 mile mile                                                                                                    |
|                                                                                                    |                                                                                                    |
|                                                                                                    | *Contact Name: None-Declined to State                                                                                                    |
|                                                                                                    | *Relationship to Employee: Other                                                                                                    |
|                                                                                                    |                                                                                                    |

| Processing Steps                                                                                                    | Screen Shots                                                                                                    |  |
|----------------------------------------------------------------------------------------------------|----------------------------------------------------------------------------------------------------|--|
| Step 3:<br>Next, use the drop-down menu to<br>select the relationship of the contact                                                                                                    | *Contact Name: Joe Gargery                                                                                                    |  |
| to you (the employee).                                                                                                    | *Relationship to Employee:       Other         Child         Address and Telephone       Other         □ Contact has the same addre       Parent         Sibling       Sibling         ■ Contact has the same teleph       Spouse |  |
| Step 3a:<br>If you elect to not list an emergency<br>contact, select <b>Other</b> as the<br>relationship.<br>Skip to step 8 to finish<br>entering "None-Declined to State"<br>as an emergency contact.                                                                                    | Emergency Contacts         Emergency Contact Detail         Philip Pirrip         *Contact Name:         *Relationship to Employee:    Other                                                                                      |  |
| Step 4:<br>If the contact has the same address<br>as you, place a check mark next to<br>Contact has the same address as<br>the employee.<br>If the contact has the same<br>telephone number as you, place a<br>check mark next to Contact has<br>the telephone number as the<br>employee. | Address and Telephone Contact has the same address as the employee Contact has the same telephone number as the employee                                                                                                    |  |

| Processing Steps                                                                                                    | Screen Shots                                                                                                    |   |
|----------------------------------------------------------------------------------------------------|----------------------------------------------------------------------------------------------------|---|
| Step 4a:<br>If you select one of the options in<br>Step 4, you will need to use the<br>drop-down menu(s) to indicate<br>which of your addresses and/or<br>phone numbers apply to this<br>emergency contact.<br>You may need to scroll down<br>to view the address and/or phone<br>number associated with the address<br>type and phone type. | Address and Telephone         Contact has the same address as the employee         Address Type:         Mailing         Phone Type:         Local         Address         Country:       United States         Address:       800 N State College Blvd         Fullerton, CA 92834         Orange |   |
| Step 5:<br>If the contact has a different<br>address from you, click Edit<br>Address in the Address section.<br>Note you can change the<br>country if your contact lives in a<br>different country.                                                                                                    | Address         Country:       United States       Change Country         Address:       Edit Address                                                                                                    | ] |

| Processing Steps                                                                                                    | Screen Shots                                                                                                    |
|----------------------------------------------------------------------------------------------------|----------------------------------------------------------------------------------------------------|
| Step 6:<br>Complete the following required<br>fields:<br>• Country<br>• Address 1<br>• City<br>• State<br>• Postal<br>Then click <b>OK</b> .                                                       | Edit Address         Country:       United States         Address 1:       1234 Main Street         Address 2:                                                            |
| <u>Step 6a:</u><br>The edited address now appears in<br>the Address section.                                                                                                    | Address       Country:       United States       Change Country         Address:       1234 Main Street       Edit Address         Fullerton, CA 92831       Edit Address |
| Step 7:<br>Type the contact's phone number in<br>the Telephone field.<br>This phone number will be<br>designated as the primary for this<br>emergency contact.                                     | Phone<br>Telephone: 714/555-1212                                                                                                    |
| Step 7a:<br>To enter additional phone numbers<br>for this emergency contact, click<br>Add a Phone Number.<br>Select a Phone Type from the drop-<br>down menu and then type in the<br>Phone Number. | Phone   Telephone:   714/555-1212     Other Telephone Numbers   *Phone Type   Phone Number   Mobile   310/123-5647   Delete                                               |

| Processing Steps                                                                                                    | Screen Shots                                                                                                    |
|----------------------------------------------------------------------------------------------------|----------------------------------------------------------------------------------------------------|
| <u>Step 8:</u><br>Click Save to save this emergency<br>contact.                                                                                                    | Phone   Telephone:   714/555-1212     Other Telephone Numbers   *Phone Type   Phone Number     Add a Phone Number   * Required Field   Save                                                                                                    |
| Step 9:<br>You will receive a message<br>indicating the save was successful.<br>Click <b>OK</b> .<br>You will also receive an email<br>confirmation that a change was<br>made.                                      | Emergency Contacts<br>Save Confirmation<br>✓ The Save was successful.                                                                                                    |
| Step 10:<br>The new contact now appears in<br>your Emergency Contacts list.<br>If you do not have any other<br>emergency contacts listed, this new<br>listing will automatically be set as<br>your Primary Contact. | Emergency Contacts         Philip Pirrip         This information is used by campus Human Resources Personnel only.         Please enter the person (or persons) whom we should contact on your behalf in the event of an emergency. If you do not wish to list a contact, please type "None-Declined to State" in the Contact Name field and select "Other" as the relationship.         Emergency Contacts         Contact Name       Relationship to Employee         Ioe Gargeni       Parent         Edit       Delete         Primary Contact:       Joe Gargery         Add an Emergency Contact |

| Processing Steps                                                                                                    | Screen Shots                                                                                                    |
|----------------------------------------------------------------------------------------------------|----------------------------------------------------------------------------------------------------|
| Modify an Emergency Contact<br>Step 1:<br>To modify an emergency contact's<br>information, click Edit next to the<br>contact.                                                                                                    | Screen Snots         Emergency Contacts         Philip Pirrip         This information is used by campus Human Resources Personnel only.         Please enter the person (or persons) whom we should contact on your behalf in the event of an emergency. If you do not wish to list a contact, please type "None-Declined to State" in the Contact Name field and select "Other" as the relationship.         Emergency Contacts         Contact Name       Relationship to Employee         Estella Havisham       Other       Edit       Delete         Joe Gargery       Parent       Edit       Delete         Primary Contact:       Joe Gargery       Change the primary contact |
|                                                                                                    | Add an Emergency Contact                                                                                                    |
| Step 2:<br>You can overwrite the Contact<br>Name field if the emergency<br>contact's name has changed.<br>You can use the Relationship to<br>Employee drop-down menu to<br>select a new relationship.                                                                        | Emergency Contact Detail         Philip Pirrip         *Contact Name:         *Relationship to Employee:         Other                                                                                                    |
| Step 3:<br>If the contact has the same address<br>as you, place a check mark next to<br>Contact has the same address as<br>the employee.<br>If the contact has the same<br>telephone number as you, place a<br>check mark next to Contact has<br>the telephone number as the | Address and Telephone         Contact has the same address as the employee         Contact has the same telephone number as the employee         Address Type:       Home         Phone Type:       Home                                                                                                    |
| employee.<br>Then use the appropriate drop-<br>down menu to select which address<br>or phone number for the employee<br>is relevant to this emergency<br>contact.                                                                                                    |                                                                                                    |

| Processing Steps                                                                                                    | Screen Shots                                                                                                    |
|----------------------------------------------------------------------------------------------------|----------------------------------------------------------------------------------------------------|
| Step 4:<br>To modify the emergency contact's<br>address, click Edit Address.<br>Note you can change the<br>country if your contact lives in a<br>different country.                                       | Address         Country:       United States       Change Country         Address:       Edit Address                                                                     |
| Step 5:<br>Complete the following required<br>fields:<br>• Country<br>• Address 1<br>• City<br>• State<br>• Postal<br>Then click <b>OK</b> .                                                              | Edit Address         Country:       United States         Address 1:       1234 Main Street         Address 2:                                                            |
| <u>Step 5a:</u><br>The edited address now appears in<br>the Address section.                                                                                                    | Address       Country:       United States       Change Country         Address:       1234 Main Street       Edit Address         Fullerton, CA 92831       Edit Address |
| Step 6:<br>To modify the contact's primary<br>phone number, overwrite the<br>Telephone field in the Phone<br>section.                                                                                     | Phone<br>Telephone: 714/555-1212                                                                                                    |
| <u>Step 6a:</u><br>To enter additional phone numbers<br>for this emergency contact, click<br>Add a Phone Number.<br>Select a Phone Type from the drop-<br>down menu and then type in the<br>Phone Number. | Phone   Telephone:   714/555-1212     Other Telephone Numbers   *Phone Type   Phone Number   Mobile   Image: Add a Phone Number                                           |

Screen Shots

Processing Steps

| Phone                                                                                                    |
|----------------------------------------------------------------------------------------------------|
| Telephone: 714/555-1212                                                                                                    |
| Other Telephone Numbers         *Phone Type       Phone Number         Add a Phone Number       Image: Colspan="2">Image: Colspan="2">Image: Colspan="2">Image: Colspan="2">Image: Colspan="2">Image: Colspan="2">Image: Colspan="2">Image: Colspan="2">Image: Colspan="2">Image: Colspan="2">Image: Colspan="2">Image: Colspan="2">Image: Colspan="2">Image: Colspan="2">Image: Colspan="2" Image: Colspan="2" Image: Colspa |
| Emergency Contacts<br>Save Confirmation<br>✓ The Save was successful.<br>OK                                                                                                    |
| Emergency Contacts         Philip Pirrip         This information is used by campus Human Resources Personnel only.         Please enter the person (or persons) whom we should contact on your behalf in the event of an emergency. If you do not wish to list a contact, please type "None-Declined to State" in the Contact Name field and select "Other" as the relationship.         Emergency Contacts         Contact Name       Relationship to Employee         Estellia Drummle       Other         Joe Gargery       Parent         Primary Contact:       Joe Gargery         Change the primary contact       Add an Emergency Contact                                                                                                    |
|                                                                                                    |

| Processing Steps                                                                                                    | Screen Shots                                                                                                    |
|----------------------------------------------------------------------------------------------------|----------------------------------------------------------------------------------------------------|
| Step 1a:<br>You cannot delete your primary<br>contact. You must first designate<br>another contact as your primary<br>contact and then you can delete the<br>entry. | Message       X         You cannot delete the primary contact. (18032,77)       You must designate a new primary contact before deleting this contact.         OK                                                                                                    |
| Step 2:<br>You will be asked to confirm the<br>deletion.<br>Click Yes – Delete to delete the<br>contact.                                                            | Delete Confirmation         ?         Are you sure you want to delete Emergency Contact (Estella Drummle)?         Yes - Delete         No - Do Not Delete                                                                                                    |
| Step 3:<br>The contact is removed from your<br>Emergency Contacts list. You will<br>also receive an email confirmation<br>of the deletion.                          | Emergency Contacts         Philip Pirrip         This information is used by campus Human Resources Personnel only.         Please enter the person (or persons) whom we should contact on your behalf in the event of an emergency. If you do not wish to list a contact, please type "None-Declined to State" in the Contact Name field and select "Other" as the relationship.         Emergency Contacts         Contact Name       Relationship to Employee         Joe Gargen       Parent       Edit         Primary Contact:       Joe Gargery       Change the primary contact         Add an Emergency Contact       Emergency Contact |

| Processing Steps                                                                                                    | Screen Shots                                                                                                    |                                |                 |         |  |
|----------------------------------------------------------------------------------------------------|----------------------------------------------------------------------------------------------------|--------------------------------|-----------------|---------|--|
|                                                                                                    |                                                                                                    |                                |                 |         |  |
| Designate a Primary Contact                                                                                                    | Emergency Con                                                                                                    | tacts                          |                 |         |  |
| If you only have one emergency<br>contact, that contact is<br>automatically set as your Primary<br>Contact. If you have multiple<br>emergency contacts listed, you can<br>follow these steps to change which<br>one is designated as your Primary<br>Contact.<br>Step 1:<br>Click Change the primary contact. | Philip Pirrip                                                                                                    |                                |                 |         |  |
|                                                                                                    | This information is used by campus Human Resources Personnel only.                                                                                         |                                |                 |         |  |
|                                                                                                    | Please enter the person (or persons) whom we should contact on your behalf in the event of an                                                              |                                |                 |         |  |
|                                                                                                    | emergency. If you do not wish to list a contact, please type "None-Declined to State" in the<br>Contact Name field and select "Other" as the relationship. |                                |                 |         |  |
|                                                                                                    | Emergency Contacts                                                                                                    |                                |                 |         |  |
|                                                                                                    | Contact Name                                                                                                    | Relationship to Employee       | Edit            | Delete  |  |
|                                                                                                    | Joe Gargery                                                                                                    | Parent                         | Edit            | Delete  |  |
|                                                                                                    |                                                                                                    |                                |                 |         |  |
|                                                                                                    | Primary Contact: Joe Gar                                                                                                    | rgery Char                     | ige the primary | contact |  |
|                                                                                                    | Add an Emergency C                                                                                                    | ontact                         |                 |         |  |
|                                                                                                    |                                                                                                    |                                |                 |         |  |
|                                                                                                    |                                                                                                    |                                |                 |         |  |
| Step 2:                                                                                                    |                                                                                                    |                                |                 |         |  |
| Use the Primary Contact drop-down<br>list to select your primary                                                                                                    | Emergency Contacts                                                                                                    |                                |                 |         |  |
|                                                                                                    | Change Primary Contact                                                                                                    |                                |                 |         |  |
| energency contact                                                                                                    | Philip Pirrip                                                                                                    |                                |                 |         |  |
|                                                                                                    |                                                                                                    |                                |                 |         |  |
|                                                                                                    | Primary Contact:                                                                                                    | Soe Gargery<br>Estella Drummle |                 |         |  |
|                                                                                                    | Save                                                                                                    | Joe Gargery                    |                 |         |  |
|                                                                                                    | Determine Encourse 0                                                                                                    |                                |                 |         |  |
|                                                                                                    | Return to Emergency C                                                                                                    | ontacts                        |                 |         |  |
|                                                                                                    |                                                                                                    |                                |                 |         |  |
|                                                                                                    |                                                                                                    |                                |                 |         |  |
| <u>Step 3:</u><br>Then click <b>Save</b> .                                                                                                    | Emergency Conta                                                                                                    | ets                            |                 |         |  |
|                                                                                                    | Change Primary Contact                                                                                                    |                                |                 |         |  |
|                                                                                                    | Philip Pirrip                                                                                                    | ,                              |                 |         |  |
|                                                                                                    | a contra contra                                                                                                    |                                |                 |         |  |
|                                                                                                    | Primary Contact:                                                                                                    | Estella Drummle                |                 | -       |  |
|                                                                                                    | Save                                                                                                    |                                |                 |         |  |
|                                                                                                    | Return to Emergency                                                                                                    | Contacts                       |                 |         |  |
|                                                                                                    |                                                                                                    |                                |                 |         |  |

| Processing Steps                                                                                                    | Screen Shots                                                                                                    |  |  |
|----------------------------------------------------------------------------------------------------|----------------------------------------------------------------------------------------------------|--|--|
| Step 4:<br>You will receive a message<br>indicating the save was successful.<br>Click <b>OK</b> .<br>You will also receive an email<br>confirmation that a change was<br>made. | Emergency Contacts<br>Save Confirmation<br>✓ The Save was successful.<br>OK                                                                                                    |  |  |
| <u>Step 5:</u><br>The Primary Contact field now<br>reflects the change.                                                                                                    | Emergency Contacts         Philip Pirrip         This information is used by campus Human Resources Personnel only.         Please enter the person (or persons) whom we should contact on your behalf in the event of an emergency. If you do not wish to list a contact, please type "None-Declined to State" in the Contact Name field and select "Other" as the relationship.         Emergency Contacts         Contact Name       Relationship to Employee         Estella Drummle       Other         Joe Gargery       Parent |  |  |
|                                                                                                    | Primary Contact:       Estella Drummle         Add an Emergency Contact       Change the primary contact                                                                                                    |  |  |